# <u>Hướng dẫn thêm người liên quan vào công</u> <u>việc</u>

#### Bước 1: Xem chi tiết công việc

• Xem từ Dự án

| CÔNG VIỆC Tống quan            | Việc của tôi Giao việc Dự án | Báo cáo Thiết lập                |                         | Tr                    | Nguyễn Thu Nhi<br>zông phòng Kinh do |
|--------------------------------|------------------------------|----------------------------------|-------------------------|-----------------------|--------------------------------------|
| Dự ÁN                          |                              | U                                |                         |                       | 🌳 / Công việc / Dự án                |
| Báng Danh sách Lịch Gantt char | rt                           |                                  |                         |                       |                                      |
| Dự án                          | Người thực hiện              | Tên công việc                    | Hạn hoàn thành          |                       |                                      |
| Dự án Demo 🗸                   |                              |                                  | 1/1/2024 - 31/12/2024 🗇 | 9. Tim kiếm           |                                      |
| Lập báo giá (5)                | Check kho hàng (2)           | Xuất kho hàng (2)                | Giao hàng (2)           | Lắp đặt (2)           | + Thêm nhóm công việc                |
| Thêm công việc                 | Thêm công việc               | Thêm công việc                   | Thêm công việc          | Thêm công việc        |                                      |
| Hoàn thành                     | Quá hạn                      | Quá hạn                          | Quá hạn                 | Quá hạn               |                                      |
| Trao đối với khách hàng +      | Check kho hàng 1 +           | Kiếm tra hàng trước khi xuất 🛛 + | Giao hàng +             | Lấp đặt hàng +        |                                      |
| A Trần Quân Minh               | A Lê Thu Hiền                | A Hoàng Thanh Hiền               | R Hoàng Lê Nguyên Anh   | R Hoàng Lê Nguyên Anh |                                      |
| ⊟ 25/10/2024                   | 24/10/2024                   | ⊟ 30/10/2024                     | <b>凹 31/10/2024</b>     | ⊟ 31/10/2024          |                                      |
| Q13                            | Q 1                          | Q 0                              | Q 0                     | Q 0                   |                                      |
| Hoàn thành                     | Quá hạn                      | Quá hạn                          | Quá hạn                 | Quế hạn               |                                      |
| Gửi báo giá nội bộ +           | Check kho hàng 2 +           | Xuất hàng +                      | 0611 +                  | Nghiệm thu dự án +    |                                      |
| A Trần Quân Minh               | A Lê Thu Hiền                | A Hoàng Thanh Hiền               | A Trần Quân Minh        | A Nguyễn Thu Nhi      |                                      |
|                                | 29/10/2024                   |                                  | 6/11/2024               |                       |                                      |
| Q) 2                           | Q 0                          | Q 2                              | Q 0                     | Q 0                   |                                      |
| Quá hạn                        |                              |                                  |                         |                       |                                      |
| Lập báo giá gửi khách hàng 🛛 + |                              |                                  |                         |                       |                                      |
| A Trần Quân Minh               |                              |                                  |                         |                       |                                      |
| 28/10/2024                     |                              |                                  |                         |                       |                                      |
|                                |                              |                                  |                         |                       |                                      |
|                                |                              |                                  |                         |                       |                                      |

#### • Xem từ Việc của tôi

| _        |                  | 1                               | Giao việc Độ an    | Bao cao Triiet iąp   |              |                     |                |                | т              | rưởng phòng Kinh do | U       | θ û            |
|----------|------------------|---------------------------------|--------------------|----------------------|--------------|---------------------|----------------|----------------|----------------|---------------------|---------|----------------|
| CÔNG     | VIỆC             |                                 |                    |                      |              |                     |                |                |                |                     | ¢c / Cô | ng việc của tố |
| Việc tôi | cần làm (1) Việc | tôi được giao (0) Việc tôi giao | (12) Việc tôi theo | dõi <mark>(0)</mark> |              |                     |                |                |                |                     |         |                |
| Dự án    |                  | Độ ưu tiên                      | 2<br>Nhóm          | công việc            | Ngày bất đầu |                     | Hạn hoàn thành |                |                |                     |         |                |
|          |                  |                                 |                    |                      | 1/1/2024     | 31/12/2024          | 1/1/2024       | → 31/12/2024 □ | 9, Tim kiếm    |                     | + Thên  | n mới 🛛 🕸      |
| STT      | Dự án            | Tên công việc                   | Nhóm công việc     | Tiến độ công việc    | Độ ưu tiên   | Người thực hiện     | Người quản trị | Ngày bất đầu   | Hạn hoàn thành | Ngày hoàn thành     | Tiến đ  | Thao tác       |
| 1        | Dự án Demo       | Check kho hàng 1                | Check kho hàng     | 0%                   | Trung bình   | Lê Thu Hiền         | Nguyễn Thu Nhi | 24/10/2024     | 24/10/2024     |                     | 0%      |                |
| 2        | Dự án Demo       | Trao đổi với khách hàng         | Lập báo giá        | 100%                 | Thấp         | Trần Quân Minh      | Nguyễn Thu Nhi | 25/10/2024     | 25/10/2024     | 28/10/2024          | 4%      |                |
| 3        | Dự án Demo       | Gửi báo giá nội bộ              | Lập báo giá        | 100%                 | Thấp         | Trần Quân Minh      | Nguyễn Thu Nhi | 26/10/2024     | 26/10/2024     | 28/10/2024          | 4%      |                |
| 4        | Dự án Demo       | Check kho hàng 2                | Check kho hàng     | 0%                   | Thấp         | Lê Thu Hiền         | Nguyễn Thu Nhi | 28/10/2024     | 29/10/2024     |                     | 0%      |                |
| 5        | Dự án Demo       | Lập báo giá gửi khách hàng      | Lập báo giá        | 50%                  | Thấp         | Trần Quân Minh      | Nguyễn Thu Nhi | 28/10/2024     | 28/10/2024     |                     | 2%      |                |
| 6        | Dự án Demo       | Xuất hàng                       | Xuất kho hàng      | 0%                   | Thấp         | Hoàng Thanh Hiền    | Nguyễn Thu Nhi | 30/10/2024     | 30/10/2024     |                     | 0%      |                |
| 7        | Dự án Demo       | Kiểm tra hàng trước khi xuất    | Xuất kho hàng      | 0%                   | Thấp         | Hoàng Thanh Hiền    | Nguyễn Thu Nhi | 30/10/2024     | 30/10/2024     |                     | 0%      |                |
| 8        | Dự án Demo       | Lắp đặt hàng                    | Lâp đặt            | 0%                   | Thấp         | Hoàng Lê Nguyên Anh | Nguyễn Thu Nhi | 31/10/2024     | 31/10/2024     |                     | 0%      |                |
| 9        | Dự án Demo       | Giao hàng                       | Giao hàng          | 0%                   | Thấp         | Hoàng Lê Nguyên Anh | Nguyễn Thu Nhi | 31/10/2024     | 31/10/2024     |                     | 0%      |                |
| 10       | Dự án Demo       | 0611                            | Giao hàng          | 0%                   | Thấp         | Trần Quân Minh      | Nguyễn Thu Nhi | 06/11/2024     | 06/11/2024     |                     | 0%      |                |
| 11       | Dự án Demo       | 1911                            | Lập báo giá        | 0%                   | Thấp         | Trần Quân Minh      | Nguyễn Thu Nhi | 19/11/2024     | 19/11/2024     |                     | 0%      |                |
| 12       | Dự án Demo       | Công việc 2711                  | Lập báo giá        | 0%                   | Thấp         | Trần Quân Minh      | Nguyễn Thu Nhi | 27/11/2024     | 27/11/2024     |                     | 0%      |                |
| Tổng s   | ố bản ghi: 12    |                                 |                    |                      |              |                     |                |                | 1-12 bả        | n ghi < 📘 🗦         | 1       | 5 / trang V    |
|          |                  |                                 |                    |                      |              |                     |                |                |                |                     |         |                |

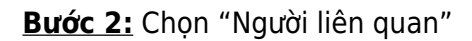

| iệc toi | i cần làm (1) Vi | ệc tôi được giao (0) Việc tôi giao | (12) Việc tôi theo | o dõi (0)           |              |        |
|---------|------------------|------------------------------------|--------------------|---------------------|--------------|--------|
| ự án    |                  | Độ ưu tiên                         | Nhóm               | n công việc         | Ngày bắt đầu |        |
|         |                  |                                    |                    |                     | 1/1/2024     |        |
| STT     | Dự án            | Tên công việc                      | Nhóm công việc     | Tiến độ công việc 🔻 | Độ ưu tiên   | Ngườ   |
| 1       | Dự án Demo       | Check kho hàng 1                   | Check kho hàng     | 0%                  | Trung bình   | Lê Th  |
| 2       | Dự án Demo       | Trao đổi với khách hàng            | Lập báo giá        | 100%                | Thấp         | Trần ( |
| 3       | Dự án Demo       | Gửi báo giá nội bộ                 | Lập báo giá        | 100%                | Thấp         | Trần   |
| 4       | Dự án Demo       | Check kho hàng 2                   | Check kho hàng     | 0%                  | Thấp         | Lê Th  |
| 5       | Dự án Demo       | Lập báo giá gửi khách hàng         | Lập báo giá        | 50%                 | Thấp         | Trần   |
| 6       | Dự án Demo       | Xuất hàng                          | Xuất kho hàng      | 0%                  | Thấp         | Hoàn   |
| 7       | Dự án Demo       | Kiếm tra hàng trước khi xuất       | Xuất kho hàng      | 0%                  | Thấp         | Hoàn   |
| 8       | Dự án Demo       | Lắp đặt hàng                       | Lắp đặt            | 0%                  | Thấp         | Hoàn   |
| 9       | Dự án Demo       | Giao hàng                          | Giao hàng          | 0%                  | Thấp         | Hoàn   |
| 10      | Dự án Demo       | 0611                               | Giao hàng          | 0%                  | Thấp         | Trần   |
| 11      | Dự án Demo       | 1911                               | Lập báo giá        | 0%                  | Thấp         | Trần   |
| 12      | Dự án Demo       | Công việc 2711                     | Lập báo giá        | 0%                  | Thấp         | Trần   |

| Công việc con           |                                    |   |   |     |                 |
|-------------------------|------------------------------------|---|---|-----|-----------------|
|                         |                                    |   | k |     |                 |
| Mô tả                   |                                    |   |   |     |                 |
| 100%                    | 28/10/2024                         |   | 8 |     |                 |
| Tỷ lệ hoàn thành (%)    | Ngày hoàn thành                    |   |   |     | Aua             |
| Thấp                    | <ul> <li>Chọn thời gian</li> </ul> |   | 0 | -   | ¥4a             |
| Độ ưu tiên(*)           | Giờ kết thúc                       |   |   | 9   | Binh luận       |
| Nguyễn Thu Nhi          | 25/10/2024                         |   | 8 | A   | Người liên quan |
| Người quản trị(*)       | Ngày bắt đầu(*)                    |   |   | ÷   | HINDE HIC       |
| Trần Quân Minh          | 25/10/2024                         |   |   | 0   | Nhậc việc       |
| Người thực hiện(*)      | Hạn hoàn thành(                    | ) |   | ø   | Đính kèm        |
| Lập báo giá             |                                    | × | ~ | 5   | Lập việc        |
| Nhóm công việc(*)       | Công việc cha                      |   |   | C.B | Dann gið        |
| Trao đổi với khách hàng | Dự án Demo                         |   | ~ | P   | Dánh niá        |
| Tên công việc(*)        | Dự án(*)                           |   |   | Ľ   | Sửa             |

### Bước 3: Chọn "Sửa"

|        | i cần làm (1) Việc t | tôi được giao (0) Việc tôi giao | (12) Việc tôi theo |                   |                          |        | Mã nhân viên Tên nhân viên | Phòng ban cha | Chức đanh | Vai tro | + |
|--------|----------------------|---------------------------------|--------------------|-------------------|--------------------------|--------|----------------------------|---------------|-----------|---------|---|
| Dự án  |                      | Độ ưu tiên                      | Nhóm<br>V          | công việc 🗸 🗸     | Ngày bắt đầu<br>1/1/2024 |        |                            |               |           |         |   |
| STT    | Dự án                | Tên công việc                   | Nhóm công việc     | Tiến độ công việc | T Độ ưu tiên             | Người  |                            | No Data       |           |         |   |
|        | Dự án Demo           | Check kho hàng 1                | Check kho hàng     | 0%                |                          | Lê Th  |                            |               |           |         | - |
|        | Dự án Demo           | Trao đổi với khách hàng         | Lập báo giá        | 100%              | - Thấp                   | Trần ( |                            |               |           |         |   |
| 3      | Dự án Demo           | Gửi báo giá nội bộ              | Lập báo giá        | 100%              | - Thấp                   | Trần ( |                            |               |           |         |   |
| 4      | Dự án Demo           | Check kho hàng 2                | Check kho hàng     |                   |                          | Lê Th  |                            |               |           |         |   |
| 5      | Dự án Demo           | Lập báo giá gửi khách hàng      | Lập báo giá        | 50%               | Thấp                     | Trần ( |                            |               |           |         |   |
| 6      | Dự án Demo           | Xuất hàng                       | Xuất kho hàng      |                   |                          | Hoàng  |                            |               |           |         |   |
|        | Dự án Demo           | Kiểm tra hàng trước khi xuất    | Xuất kho hàng      | 0%                | Thấp                     | Hoàng  |                            |               |           |         |   |
| 8      | Dự án Demo           | Lắp đặt hàng                    | Lắp đặt            |                   |                          | Hoàng  |                            |               |           |         |   |
| 9      | Dự án Demo           | Giao hàng                       | Giao hàng          |                   | Thấp                     | Hoàng  |                            |               |           |         |   |
|        | Dự án Demo           |                                 | Giao hàng          |                   |                          | Trần ( |                            |               |           |         |   |
|        | Dự án Demo           |                                 | Lập báo giá        | 0%                | Thấp                     | Trần ( |                            |               |           |         |   |
|        | Dự án Demo           | Công việc 2711                  | Lập báo giá        |                   |                          | Trần ( |                            |               |           |         |   |
| Tống s | iố bản ghi: 12       |                                 |                    |                   |                          |        |                            |               |           |         |   |

**Bước 4:** Chọn "+" để thêm người liên quan vào công việc. Người liên quan là những người theo dõi công việc (ngoài người quản trị và người thực hiện)

| = | CÔNG VIỆC | Tống qu | _        |          |               |            |            |       |                |     |                  |        |                  |               |             | 1.00    | × |
|---|-----------|---------|----------|----------|---------------|------------|------------|-------|----------------|-----|------------------|--------|------------------|---------------|-------------|---------|---|
|   |           |         | НÒ S     | IO NHÂ   | N VIÊN        |            |            |       |                |     |                  |        |                  |               | ×           |         | ^ |
|   |           |         | Đơn v    | i/Bộ phậ | n             | Mä         | nhân viên  |       |                | Họ  | và tên           |        | Trạng thái làm v | iệc           |             | -       |   |
|   |           |         | Ph       | ing ban  |               | а.<br>1    |            |       |                |     |                  |        | Tất cả           |               |             | Vai trò |   |
|   |           |         | Chức     | danh/ V  | trí           | Đối        | tượng      |       |                | Loạ | ai hợp đồng      |        | 0 - 1 - 1 - 1    |               |             |         |   |
|   |           |         |          |          |               |            |            |       |                |     |                  |        | ୍ୟ Tim kiêm      |               |             |         |   |
|   |           |         |          |          |               |            |            |       |                |     |                  |        |                  | Bố chọn       | Chọn tất cả |         |   |
|   |           |         |          | STT      | Mã nhân viên  | Tên nhân v | iên        | Chức  | danh           |     | Phòng ban        | Tinh   | trạng công tác   | Email cá nhân | _           |         |   |
|   |           |         |          | 1        | CV002         | Hoàng Tha  | nh Hiền    | Phó p | hòng Kinh doa  | anh | Phòng Kinh doanh | Đang   | làm việc         |               |             |         | _ |
|   |           |         |          | 2        | CV003         | Lê Thu Hiế | n          | Phó p | hòng Kinh doa  | anh | Phòng Kinh doanh | Đang   | lâm việc         |               |             |         |   |
|   |           |         |          | 3        | CV004         | Hoàng Lê M | √guyên Anh | Nhân  | viên Kinh doar | nh  | Phòng Kinh doanh | Đang   | lâm việc         |               | _           |         |   |
|   |           |         | Tống     | số bản g | hi: 3         |            |            |       |                |     |                  | 1-3 bi | in ghi <         | 1 > 15        | i/trang 🗸   |         |   |
|   |           |         |          |          |               |            |            |       |                |     |                  |        |                  |               |             |         |   |
|   |           |         |          |          |               |            |            |       |                |     |                  |        |                  | Đồng ý        | Hủy         |         |   |
|   |           |         | tra hàng | trước kh | Xuất kho hàng | 0%         |            | Т     | hấp Hoà        |     |                  |        |                  |               |             |         |   |
|   |           |         |          |          |               |            |            |       |                |     |                  |        |                  |               |             |         |   |
|   |           |         |          |          |               |            |            |       |                |     |                  |        |                  |               |             |         |   |
|   |           |         |          |          |               |            |            |       |                | 1   |                  |        |                  |               |             |         |   |
|   |           |         |          |          |               |            |            |       |                | n 6 |                  |        |                  |               |             |         |   |
|   |           |         |          |          |               |            |            |       |                |     |                  |        |                  |               |             |         |   |
|   |           |         |          |          |               |            |            |       |                |     |                  |        |                  |               |             |         |   |
|   |           |         |          |          |               |            |            |       |                |     |                  |        |                  |               |             |         |   |
|   |           |         |          |          |               |            |            |       |                |     |                  |        |                  |               |             |         |   |
|   |           |         |          |          |               |            |            |       |                |     |                  |        |                  |               |             |         |   |
|   |           |         |          |          |               |            |            |       |                |     |                  |        |                  |               |             |         |   |

## **Bước 5:** Chọn "Lưu" hoặc "Hủy" để kết thúc thao tác

|    |                     | thi dura size (0)                 |                |                     |                          | Mã nhân viên   | Tên nhân viên       | Phòng ban cha    | Chức danh               | Vai trò    |  |
|----|---------------------|-----------------------------------|----------------|---------------------|--------------------------|----------------|---------------------|------------------|-------------------------|------------|--|
|    |                     |                                   |                |                     |                          | CV004          | Hoàng Lê Nguyên Anh | Phòng Kinh doanh | Nhân viên Kinh doanh    | Toàn quyền |  |
| án |                     |                                   | Nhóm c         | sông việc<br>V      | Ngày bắt đầu<br>1/1/2024 | CV002          | Hoàng Thanh Hiền    | Phòng Kinh doanh | Phó phòng Kinh<br>doanh | Hạn chế    |  |
| 1  | Dự án<br>Dự án Demo | Tên công việc<br>Check kho bàng 1 | Nhóm công việc | Tiến độ công việc 🔻 | Độ ưu tiên<br>Trung bình | Người<br>CV003 | Lê Thu Hiên         | Phòng Kinh doanh | Phó phòng Kinh<br>doanh | Hạn chế    |  |
|    | Dự án Demo          | Trao đối với khách hàng           | Lập báo giá    | 100%                |                          | Trần C         |                     |                  |                         |            |  |
| 3  | Dự án Demo          | Gửi báo giá nội bộ                | Lập báo giá    | 100%                | Thấp                     | Tran C         |                     |                  |                         |            |  |
| 4  | Dự án Demo          | Check kho hàng 2                  | Check kho hàng |                     |                          | Lê Thi         |                     |                  |                         |            |  |
| 5  | Dự án Demo          | Lập báo giá gửi khách hàng        | Lập báo giá    | 50%                 | Thấp                     | Trần C         |                     |                  |                         |            |  |
| 6  | Dự án Demo          | Xuất hàng                         | Xuất kho hàng  |                     |                          | Hoàng          |                     |                  |                         |            |  |
|    | Dự án Demo          | Kiểm tra hàng trước khi xuất      | Xuất kho hàng  | 0%                  | Thấp                     | Hoàng          |                     |                  |                         |            |  |
| 8  | Dự án Demo          | Lắp đặt hàng                      | Lâp đặt        |                     |                          | Hoàng          |                     |                  |                         |            |  |
| 9  | Dự án Demo          | Giao hàng                         | Giao hàng      |                     | Thấp                     | Hoàng          |                     |                  |                         |            |  |
|    | Dự án Demo          |                                   | Giao hàng      |                     |                          | Trần C         |                     |                  |                         |            |  |
|    | Dự án Demo          |                                   | Lập báo giá    | 0%                  | Thấp                     | Trần C         |                     |                  |                         |            |  |
|    |                     |                                   |                |                     |                          | Trần C         |                     |                  |                         |            |  |